# mHOMS CANS Data Entry and Reports Training

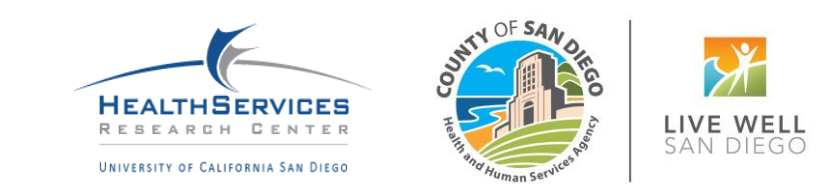

# Training Overview

Accessing the system

Logging into the system

**Client Data Tab** 

**Report Categories** 

**Individual Reports** 

Aggregate Reports

# Accessing the System

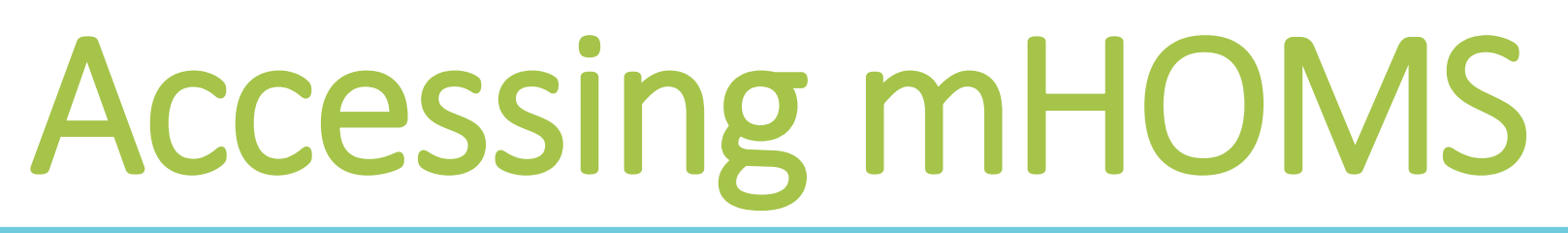

- Users must have an active account in the system
  - For assistance on registering, email <u>mhoms@ucsd.edu</u>
- Use an updated browser:
  - Firefox, Google Chrome\*, Safari, and Internet Explorer
- Go to <a href="https://mhoms.ucsd.edu">https://mhoms.ucsd.edu</a> to access the mHOMS site
- The mHOMS site is compatible with computers, tablets, and mobile devices

\*Note: For optimal performance, we recommend using Google Chrome to run mHOMS.

# **Registering in mHOMS**

- Go to <u>https://mhoms.ucsd.edu</u> in an updated web browser
- 2. Click the "Register" button at the top right-hand side of the login page
- 3. Provide basic information to register into the system
  - Username
  - Password
  - First and last name
  - Email address
  - Access level
  - Administrator
  - County/Counties
  - Program(s)
- 4. Submit your registration in mHOMS

- Upon submitting, you will receive an email confirmation that your registration has been submitted. This email includes a link that you <u>must click</u> to verify your email address and confirm the registration request
- 6. Once you click the verification link, your administrator will receive an email alerting him/her of your pending registration that requires his/her approval
- 7. Once your administrator approves your registration, your account will be active
- 8. You will receive an email alerting you that your registration has been approved and your account is active; this email includes a link for you to log into mHOMS

# Logging into the System

| Home                              | Register Login                                                                                                    |
|-----------------------------------|----------------------------------------------------------------------------------------------------|
| HEALTHSERVICES<br>REBEARDH DENTER | Mental Health Outcomes Management System                                                                                                    |
|                                   | The system is for authorized users only<br>The data is confidential<br>The system logs user access<br>The user is not to login if not in agreement<br>Username<br>Password<br>Password?<br>Submit |
| Health Servic                     | ces Research Center   University of California   San Diego   Terms and Conditions   FAQ   Contact Us (email: mhoms@ucsd.edu   phone: 858-622-1771 ex. 7002)                                       |

Please enter the information below to reset your password. If you have questions or need assistance, please email mhoms@ucsd.edu.

 After users click on the Forgot your password? link, it will take users to this screen

| Username:      |  |        |
|----------------|--|--------|
|                |  |        |
| First Name:    |  |        |
|                |  |        |
| Last Name      |  |        |
| Edst Marie.    |  |        |
|                |  |        |
| Email Address: |  |        |
|                |  |        |
|                |  | Submit |
|                |  |        |

 Upon submitting, users will receive an email containing a temporary password

| mHOMS Login Code                                                                                                    |                         |
|----------------------------------------------------------------------------------------------------|-------------------------|
| mHOMS <mhoms@ucsd.edu><br/>To ● Choi, Kyle</mhoms@ucsd.edu>                                                                     | ≶ → <b>1</b><br>7:17 AM |
| Start your reply all with: Completed. Thank you! This link does not                                                             | work. i Feedback        |
| Hello UCSD HSRC                                                                                                    |                         |
| Your code is below.<br>Temporary Code: 361572577                                                                                |                         |
| Please enter this code into mHOMS in order to complete your log<br>questions or need assistance, please contact mhoms@ucsd.edu. | in. If you have any     |
|                                                                                                    |                         |

After logging in with the temporary password, users will be prompted to change their password

| Please change your password. | ×                                                      |
|------------------------------|--------------------------------------------------------|
|                              | You are currently logged in with a temporary password. |
|                              | Please take a moment to change it.                     |
|                              |                                                        |
|                              | ОК                                                     |
|                              |                                                        |

The requirements for a valid password include at least 8 characters, have at least one upper case letter, have at least one lower case letter, have at least one number, have at least one special character (any symbol).

- Once logged into the system, users will click on the Client Data tab
- Users can then register new clients or look up an existing client
- Users should click on the System of Care (SOC) Outcomes for Children, Youth, and TAY link below the more commonly used Current Assessment link.

| Client Data | Previous Assessments                                                                     | Aggregate Reports                                                                        | Reports          | User Management               | Documents                                                                | Data Downloads                                          | Help   |  |
|-------------|------------------------------------------------------------------------------------------|------------------------------------------------------------------------------------------|------------------|-------------------------------|--------------------------------------------------------------------------|---------------------------------------------------------|--------|--|
|             |                                                                                          | Click He                                                                                 | re To Regist     | er New Client                 |                                                                          |                                                         |        |  |
|             |                                                                                          |                                                                                          | Client Lo        | okup                          |                                                                          |                                                         |        |  |
|             |                                                                                          | Client Ide                                                                               | ntifier:         |                               |                                                                          |                                                         |        |  |
|             |                                                                                          | Client First                                                                             | Name:            |                               |                                                                          |                                                         |        |  |
|             |                                                                                          | Client Last                                                                              | Name:            |                               |                                                                          |                                                         |        |  |
|             |                                                                                          |                                                                                          |                  |                               | Submi                                                                    | t                                                       |        |  |
|             | Client Identifier:<br>Enrollment Date<br>Programs: 9900 1<br>System of Care (SOC) Outcom | 910123002<br>: 9/12/2018<br>FRAINING UNIT<br>Current Asses<br>es for Children, Youth, ar | asment<br>nd TAY | Name:<br>Da<br>Client Reports | CANS Individual<br>ite of Birth: 11/<br>Counties: San I<br>  Add Case Ma | Report Sample<br>20/2004<br>Diego<br>anager   Discharge | Follow |  |

 Users will be taken to the data entry page where users must click on the CANS DATA ENTRY tab to unlock the assessment type tool

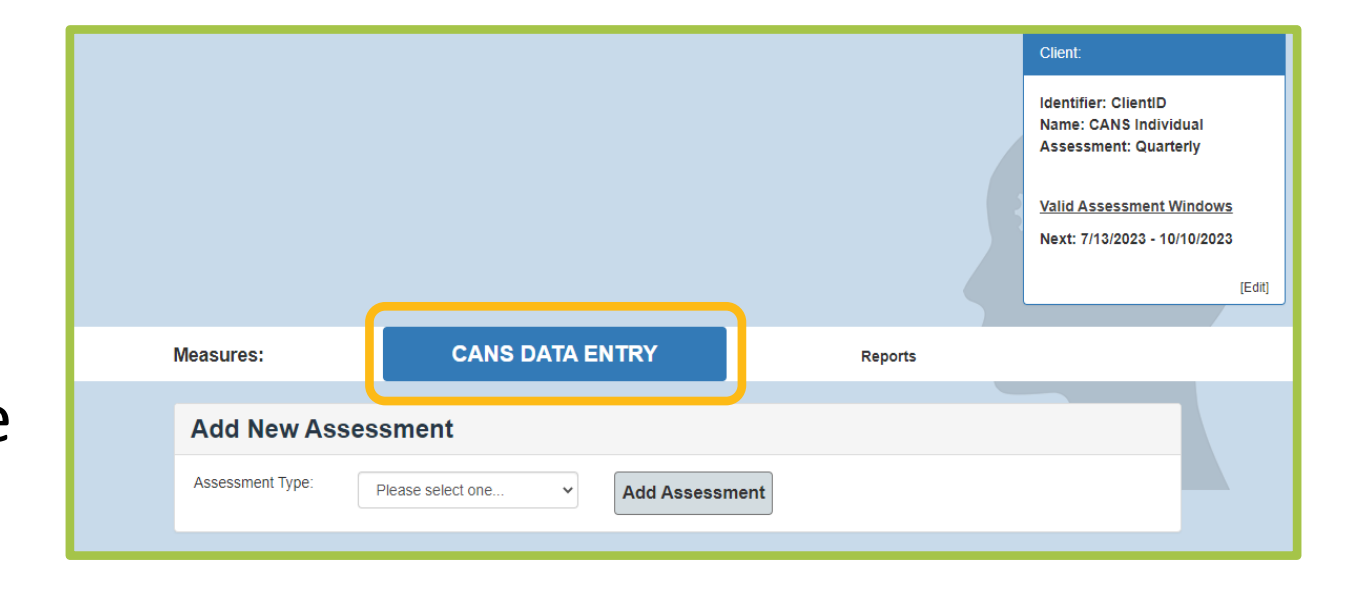

• Users can select

#### **Assessment Type**

(Initial, Reassessment, Discharge), and then click Add Assessment to unlock the CANS

 The system will only allow for an initial assessment to be unlocked first

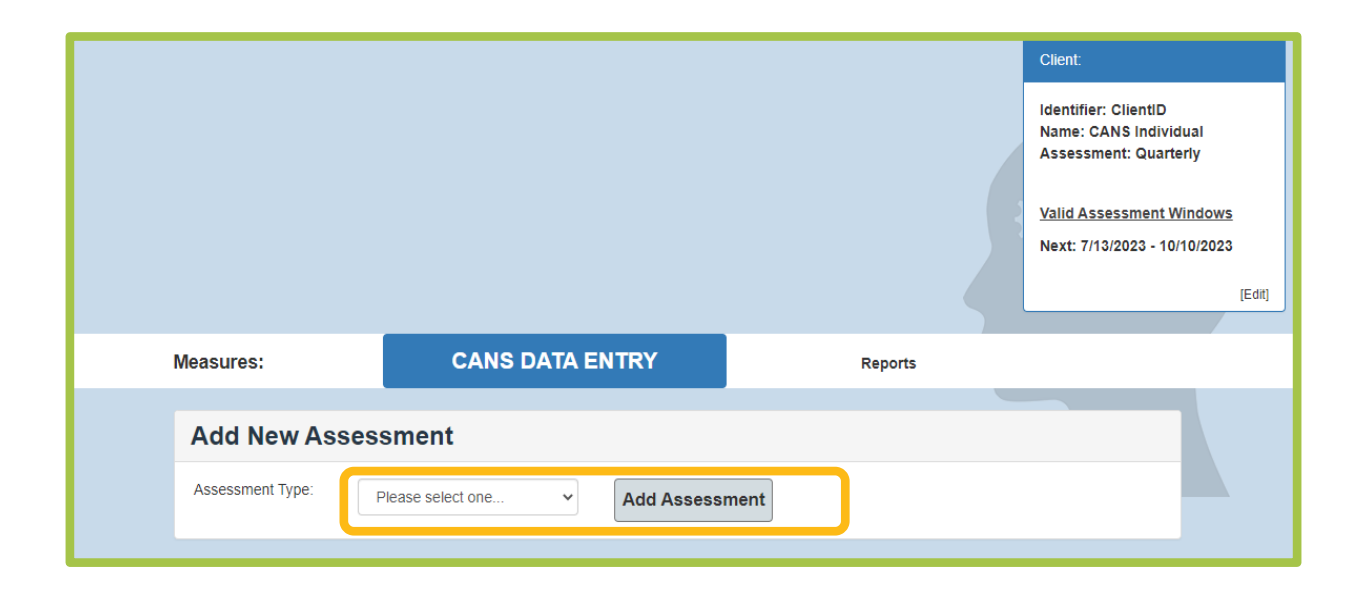

 Users can click the SD – CANS link to start the CANS entry process

|                                                                     |                  |                    |         | Client:                                                         |                            |
|---------------------------------------------------------------------|------------------|--------------------|---------|-----------------------------------------------------------------|----------------------------|
|                                                                     |                  |                    |         | ldentifier: ClientID<br>Name: CANS Indivio<br>Assessment: Quart | dual<br>erly               |
|                                                                     |                  |                    |         | <u>Valid Assessment V</u><br>Next: 7/13/2023 - 10               | <u>Vindows</u><br>/10/2023 |
|                                                                     |                  |                    |         |                                                                 | [Edit]                     |
| Measures:                                                           | CANS DATA ENTRY  |                    | Reports |                                                                 |                            |
| Add New Asses                                                       | sment            |                    |         |                                                                 |                            |
| Assessment Type:                                                    | Vease select one | Assessment         |         |                                                                 |                            |
| Initial<br>Assessment Created: 5/17/2023<br>Caregiver Available: No |                  |                    |         |                                                                 |                            |
| Complete form:                                                      |                  | Reports:           |         |                                                                 |                            |
| SD - CANS                                                           |                  | No Current Reports |         |                                                                 |                            |
|                                                                     |                  |                    |         |                                                                 |                            |

- Upon clicking the link, a pop up will appear which asks for the CANS Assessment Date
- This tool is used to make sure the client is of appropriate age to complete the CANS

| SD   | - CANS          |        |          |              |        |         |       | ×            |
|------|-----------------|--------|----------|--------------|--------|---------|-------|--------------|
|      | Pleas           | e ente | er As    | sessm        | nent ( | Date    | :     |              |
|      | Client          | t Date | ofB      | irth: 2      | 2/4/2  | 2005    | 5 ( A | ge: NaN )    |
| se   |                 |        |          |              |        |         |       |              |
|      |                 |        |          |              |        |         |       |              |
|      | CAN             | IS As  | sessr    | nent (       | Date   |         |       |              |
|      | 0               | May    |          | <b>√</b>  20 | 23     | ~       | 0     |              |
|      | <b>6</b>        |        | <b>T</b> | 14/-         | TL     | <b></b> | 6-    | Start Cancel |
|      | Su              | NO     | Tu       | we           | In     | Fr      | Sa    |              |
|      |                 | 1      | 2        | 3            | 4      | - 5     | 6     |              |
|      | 7               | 8      | 9        | 10           | 11     | 12      | 13    | orts:        |
| orm: |                 | 15     | 16       | 17           | 18     | 19      | 20    |              |
| orm: | 14              | 13     |          |              |        |         |       |              |
| orm: | <b>14</b><br>21 | 22     | 23       | 24           | 25     | 26      | 27    |              |

After

 clicking
 Start, the
 user will
 be taken to
 the CANS
 page to
 complete

| Load Previous Data               | Client:<br>Identifier: ClientID<br>Name: CANS Individual<br>Assessment: Quarterly<br><u>Valid Assessment Windows</u><br>Next: 7/13/2023 - 10/10/2023 |
|----------------------------------|----------------------------------------------------------------------------------------------------|
| San Diego County Child and A     | Adolescent Needs and Strengths                                                                                                    |
| Date of Assessment (mm/dd/yyyy): | 05/17/2023                                                                                                    |
| Assessment Type:                 | Initial                                                                                                    |
| Clinician/Staff ID:              | Please select one                                                                                                    |
| Reason for non-completion        | Please select one v                                                                                                    |
| Subunit                          | Please select one V                                                                                                    |

Report Categories

# Report Categories

- Individual Reports
  - Reviewed by clinicians
- Data Check and Administrative Reports
  - Reviewed by data entry staff, program managers, and QI specialists

# Individual Reports

# Individual Reports

The following Individual Reports are located on the

client's record/profile:

- Assessment Summary Report
- CANS Individual Report

#### Assessment Summary Report

 This report shows upon completion of the CANS

|                                                                    |                 |         | Client:                                                                |
|--------------------------------------------------------------------|-----------------|---------|------------------------------------------------------------------------|
|                                                                    |                 |         | Identifier: ClientID<br>Name: CANS Individual<br>Assessment: Quarterly |
|                                                                    |                 |         | Valid Assessment Windows                                               |
|                                                                    |                 |         | Next: 7/13/2023 - 10/10/2023                                           |
|                                                                    |                 |         | [Edit]                                                                 |
| Measures:                                                          | CANS DATA ENTRY | Reports |                                                                        |
|                                                                    |                 |         |                                                                        |
| Add New Assessme                                                   | nt              |         |                                                                        |
| Assessment Type:                                                   | Add Assessment  |         |                                                                        |
| Initial<br>Assessment Created: 5/1/2023<br>Caregiver Available: No |                 |         |                                                                        |
| Complete form:                                                     | Reports:        |         |                                                                        |
| SD - CANS (5/16/2023)                                              | Assessment      | Summary |                                                                        |
|                                                                    |                 |         |                                                                        |

#### Assessment Summary Report

- Data entry staff will print at every timepoint immediately after successfully submitting the CANS
- Printouts will be reviewed by clinicians and by County medical record reviewers
- Reports are located within the client record

Note: This report is <u>not</u> listed on the **Reports** tab and can only be accessed within the client's record.

# **CANS Individual Report**

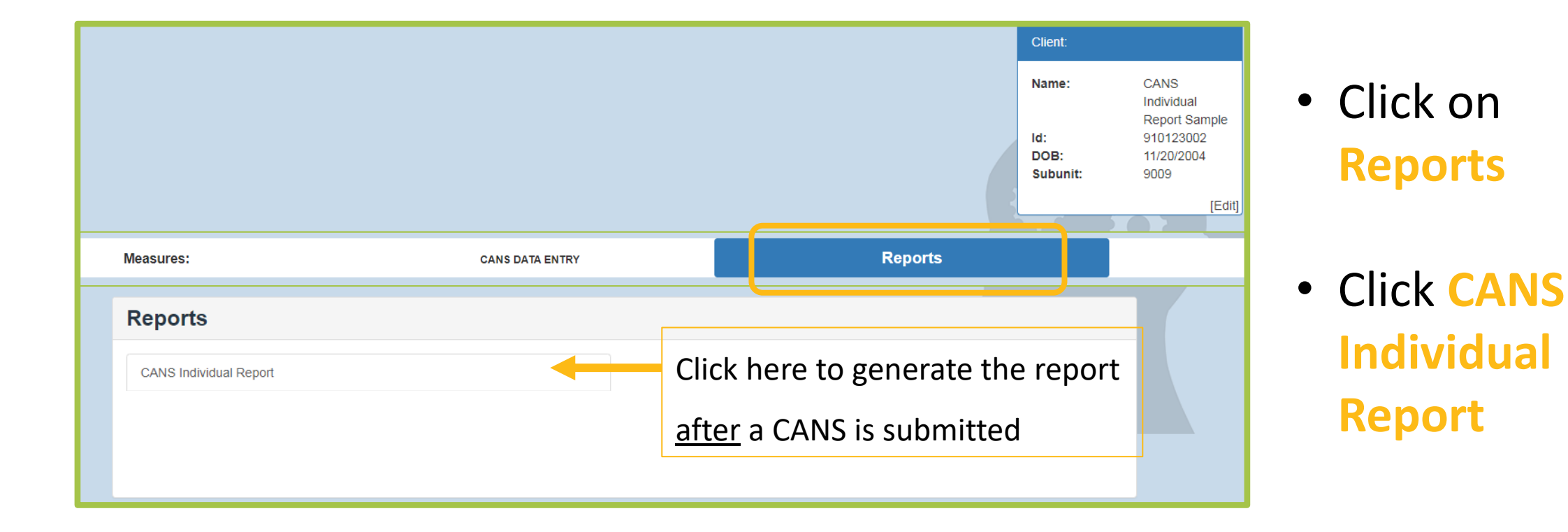

# CANS Individual Report

- Data entry staff will print this report every time a reassessment/discharge assessment is completed and entered into the system
- Printouts will be reviewed by clinicians

• Reports are located within the client record

# CANS-Individual Report

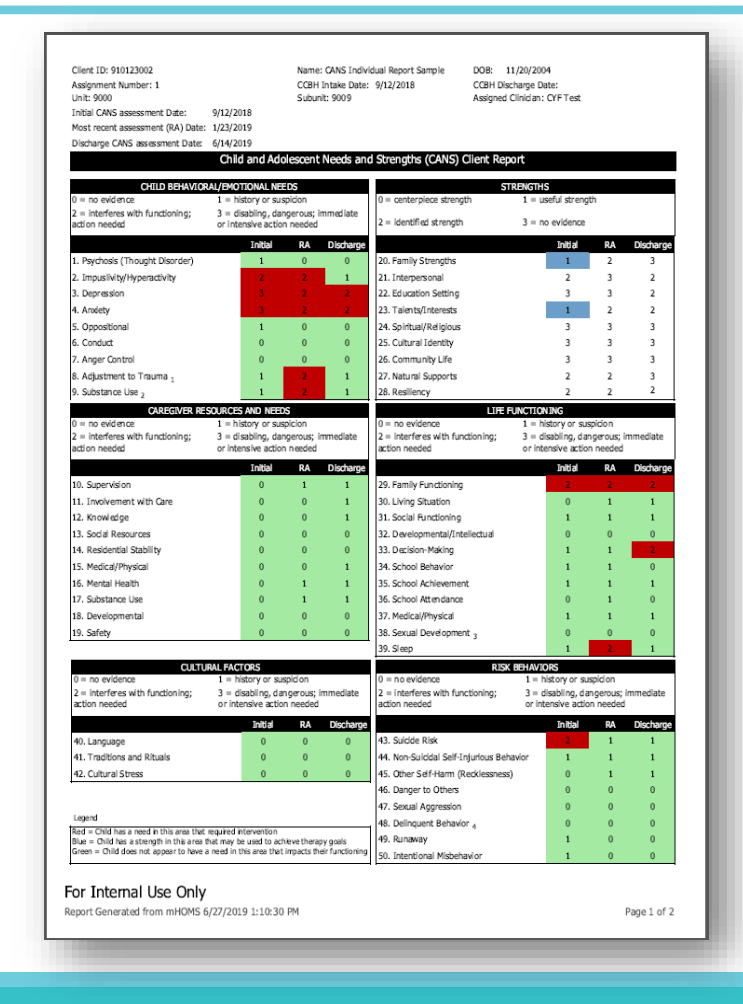

- This is the SD
   CANS Report
   for youth
   ages 6-21
- There are 2 pages in total

# CANS-Individual Report

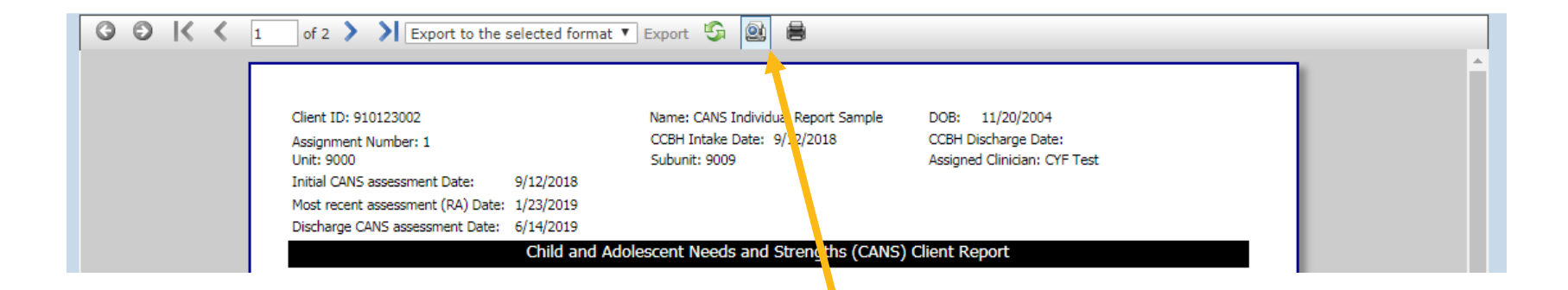

• Click here to Print report

Aggregate Reports

# Reports Tab

| HEALTHSERVICES<br>RESEARCH CENTER         | Mental Health Outcomes Management System                                                                       |
|-------------------------------------------|----------------------------------------------------------------------------------------------------|
| Client Data Previous<br>User Management D | Assessments Aggregate Reports Reports Data Downloads Help                                                      |
|                                           | Data Check and Administrative Reports<br>Client Open Cases<br>Client Closed Cases<br>Assessments Status Report |

 Once logged into the system, the user will click on the Reports tab to see aggregate reports

# Reports Tab

| HEALTHSERVICES<br>RESEARCH CENTER         | Mental Health Outcomes Management System                                                                                                    |
|-------------------------------------------|----------------------------------------------------------------------------------------------------|
| Client Data Previous<br>User Management D | Assessments Aggregate Reports Reports<br>ocuments Data Downloads Help<br>Data Check and Administrative Reports<br>Client Open Cases<br>Client Closed Cases<br>Assessments Status Report |

- Users will then choose the report they would like to access by clicking on the report name
- Technical issues with any of the report links should be reported by emailing <u>mhoms@ucsd.edu</u>

Data Check & Administrative Reports

#### Data Check & Administrative Reports

Client Open Cases

Client Closed Cases

Assessments Status Report

#### Data Check & Administrative Reports

- Client Open Cases
- Client Closed Cases

<u>Note</u>: The categories in these reports are client ID, client name, staff ID, assignment, unit, subunit, CCBH Intake Date, and CCBH Discharge Date

| Filters                                                   |                  |                   | 2/13/2019                                 |                  |                  | n             | HOMS C              | losed Case | s                |                       |
|-----------------------------------------------------------|------------------|-------------------|-------------------------------------------|------------------|------------------|---------------|---------------------|------------|------------------|-----------------------|
| Program:<br>9000 - RESIDENTIAL CMHS                       |                  |                   | Closed                                    | Cases            |                  |               |                     |            |                  |                       |
| Report                                                    |                  |                   | Filters                                   |                  |                  |               |                     |            |                  |                       |
| Show 100 V entries                                        |                  |                   | Program:<br>9000 - RESID<br>Start Date: 7 | DENTIAL CMHS     | End Da           | ite: 12/31/20 | 18                  |            |                  |                       |
| Client ID 11 Name                                         | ↓ Staff ID       | .t† Assignment .t |                                           |                  |                  |               |                     |            |                  |                       |
| 000000065 Client , New                                    | 12345 - cyftest1 | 1                 | Report                                    |                  |                  |               |                     |            |                  |                       |
| cyf3441643 Client , OneNew                                | 12345 - cyftest1 | 1                 | Show 100                                  | ▼ entries        |                  |               |                     |            |                  | Search:               |
| 00000025 Client2, Junior                                  | 12345 - cyftest1 | 1                 | Client ID 1                               | Name             | ji Staff ID ↓    | † Assignment  | i† Unit <u>ik</u> s | Subunit 🛔  | CCBH Intake Date | 1 CCBH Discharge Date |
| 00000123 Cortez Youth                                     | 12345 - cyflest1 | 1                 | 900000086                                 | Client2, Test    | 3333 - bganger   | 1             | 9000 9              | 9005       | 07/01/2017       | 12/24/2018            |
| cvf5530749 Five, Under                                    | 12345 - cyflest1 | 1                 | 900000092                                 | Client6, Test    | 3333 - bganger   | 1             | 9000 1              | 1002       | 06/01/2018       | 07/02/2018            |
|                                                           |                  |                   | cyfTest3                                  | Test, CYF        | 111111 - jperez  | 1             | 9000 9              | 9002       | 07/02/2018       | 08/02/2018            |
| cyf7359180 Thursday, Test                                 | 12345 - cyflest1 | 1                 | cyfTest2                                  | Test, CYF        | 111111 - jperez  | 1             | 9000 9              | 9005       | 06/05/2018       | 08/07/2018            |
| 254136987 Young, Youth L                                  | 12345 - cyftest1 | 1                 | 00000059                                  | YouthTest. Four  | 12345 - cvftest1 | 1             | 9000 1              | 9002       | 07/06/2018       | 12/20/2018            |
| 000000098 Youth, Carlos                                   | 12345 - cyftest1 | 1                 |                                           |                  |                  |               |                     |            |                  |                       |
| Showing 1 to 8 of 8 entries (filtered from 23 total entri | ies)             |                   | 00000057                                  | YouthTest, One   | 12345 - cyftest1 | 1             | 9000 9              | 9002       | 07/02/2018       | 12/17/2018            |
|                                                           |                  |                   | 111112345                                 | YouthTest, Three | 12345 - cyftest1 | 1             | 9000 1              | 1002       | 07/05/2018       | 12/19/2018            |
| *For Internal Use only                                    |                  |                   | 000000052                                 | YouthTest, Two   | 12345 - cyftest1 | 1             | 9000 9              | 9002       | 07/03/2018       | 12/18/2018            |
|                                                           |                  |                   | Showing 1 to 8                            | of 8 entries     |                  |               |                     |            |                  |                       |
|                                                           |                  |                   |                                           |                  |                  |               |                     |            |                  | Previous 1 Next       |
|                                                           |                  |                   | 15 as internel i                          | l les estr       |                  |               |                     |            |                  |                       |
|                                                           |                  |                   | Por Internal                              | Use only         |                  |               |                     |            |                  |                       |
|                                                           |                  |                   |                                           |                  |                  |               |                     |            |                  |                       |
|                                                           |                  |                   |                                           |                  |                  |               |                     |            |                  |                       |
|                                                           |                  |                   |                                           |                  |                  |               |                     |            |                  |                       |
|                                                           |                  |                   |                                           |                  |                  |               |                     |            |                  |                       |
|                                                           |                  |                   |                                           |                  |                  |               |                     |            |                  |                       |
|                                                           |                  |                   |                                           |                  |                  |               |                     |            |                  |                       |
|                                                           |                  |                   |                                           |                  |                  |               |                     |            |                  |                       |

# Data Check & Administrative Reports

Assessments Status Report:

- Print the report as needed for the purpose of identifying clients that have an upcoming and/or past due assessment
- The report is generated by measure (CANS, PSC-P, PSC-Y)
  - Note: please ignore the selectable PSC options
- Clients listed on the report are grouped by clinician
- The report is located with the Reports tab

#### Data Check & Administrative Reports

| Assess                  |                         |                       |                   |            |
|-------------------------|-------------------------|-----------------------|-------------------|------------|
| Filters                 |                         |                       |                   |            |
| Measure:<br>Start Date: | Please select a measure | Program:<br>End Date: | Please select one | •          |
|                         |                         |                       |                   | Run Report |

- Select Measure
- Select Program
- Enter Start Date
- Enter End Date
- Click Run Report

- Date range options:
- YTD July 1 through current date
- Current or future month(s)

#### Data Check & Administrative Reports

| ilters                                                       |                            |                                                                                                    |                                                                                        |                                                            |                                                                                                    |                          |                |              |                                                                         |
|--------------------------------------------------------------|----------------------------|----------------------------------------------------------------------------------------------------|----------------------------------------------------------------------------------------|------------------------------------------------------------|----------------------------------------------------------------------------------------------------|--------------------------|----------------|--------------|-------------------------------------------------------------------------|
| leasure:                                                     | CANS                       |                                                                                                    | •                                                                                      | Program:                                                   | 9000 - RESIDENTIAL CM                                                                                                    | 1HS                      | •              |              |                                                                         |
| tart Date:                                                   | 7/01/2018                  |                                                                                                    |                                                                                        | End Date:                                                  | 12/31/2018                                                                                                    |                          |                |              |                                                                         |
|                                                              |                            |                                                                                                    |                                                                                        |                                                            |                                                                                                    |                          | Run I          | Report       | Legend                                                                  |
|                                                              |                            |                                                                                                    |                                                                                        |                                                            |                                                                                                    |                          |                |              | Accossment Status                                                       |
| Report                                                       |                            |                                                                                                    |                                                                                        |                                                            |                                                                                                    |                          |                |              | Assessment status.                                                      |
| Show 100                                                     | • entries                  |                                                                                                    |                                                                                        |                                                            |                                                                                                    |                          | Search:        |              | C = Completed                                                           |
|                                                              | Client lo                  | d CCBH Intake Date                                                                                                    | CCBH Discharg                                                                          | e Date Initia                                              | Reassessment 1                                                                                                    | Reassessment 2           | Reassessment 3 | Discharge    | Missing Assessment:                                                     |
| CYF Clinician                                                | 1                          |                                                                                                    |                                                                                        |                                                            |                                                                                                    |                          |                |              | PD = Past expected due date (1-29 days past due date)                   |
| CVE Clinician                                                | 77771234                   | 5 07/28/2018                                                                                                    |                                                                                        | 01/03                                                      | 2018° 06/15/2018°                                                                                                    | 12/15/2018 <sup>PD</sup> |                |              | Ped Text - Dest expected due date (1.20 days past due date)             |
| Apple, Green                                                 | 00000001                   | 6 01/17/2007                                                                                                    |                                                                                        |                                                            |                                                                                                    |                          |                |              | Red Text = Past expected due date (1-29 days past due date)             |
| CYF Clinician                                                | 3                          |                                                                                                    |                                                                                        |                                                            |                                                                                                    |                          |                |              | Red Text and Red Background/Border = Long past expected due date (30+ d |
| Acosta , Yout                                                | h 00000009                 | 9 07/02/2018                                                                                                    |                                                                                        |                                                            |                                                                                                    |                          |                |              | Expected Assessment:                                                    |
| First2, Last2                                                | • 0000000                  | 2 05/01/2017                                                                                                    |                                                                                        | 05/01                                                      | 2017° 11/01/2017°                                                                                                    | 05/05/2018 <sup>c</sup>  | 05/05/2018°    |              | UP = Upcoming assessment due within 30 days                             |
|                                                              | 99999999                   | 1 08/14/2017                                                                                                    |                                                                                        | 08/14                                                      | 2017° 02/14/2018°                                                                                                    | 08/14/2018 <sup>PD</sup> |                |              | Creen Text - Uncoming in the future                                     |
| Kershaw, Clay                                                | yton 00000000              | 3 08/17/2018                                                                                                    |                                                                                        |                                                            |                                                                                                    |                          |                | -            | Green lext - Opcoming in the luture                                     |
|                                                              |                            |                                                                                                    |                                                                                        |                                                            |                                                                                                    |                          |                |              | Green Text and Green Background/Border = Upcoming in the next 30 days   |
| Legend<br>Assessment Sta<br>Missing Assess<br>Expected Asses | atus:<br>sment:<br>ssment: | <sup>C</sup> = Completed<br><sup>PD</sup> = Past expected due date (1-<br>29 days past due date)<br><sup>UP</sup> = Upcoming assessment due<br>within 30 days | Red Text = Past expecte<br>date (1-29 days past due<br>Green Text = Upcoming<br>future | d due Red Ter<br>date) expecte<br>in the Green 1<br>Upcomi | and Red Background/Border = Lo<br>due date (30+ days past due)<br>ext and Green Background/Border<br>g in the next 30 days | ng past<br>=             |                |              |                                                                         |
| Showing 1 to 16                                              | of 16 entries              |                                                                                                    |                                                                                        |                                                            |                                                                                                    |                          | Pre            | vious 1 Next |                                                                         |

# **Contact Information**

 If users encounter technical issues while attempting to access or generate reports in the system, we provide phone and email support during regular business hours.

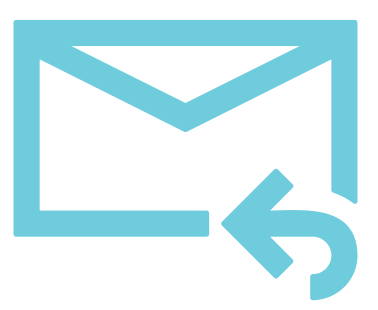

Health Services Research Center: mhoms@ucsd.edu (858) 622-1771 ext. 7002

*Note: <u>Do not</u> email client information unsecured!* 

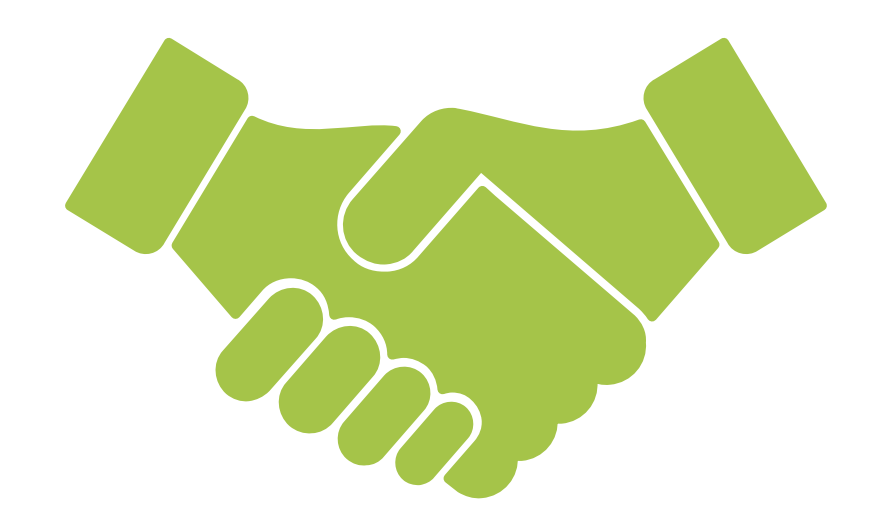

# Thank you!